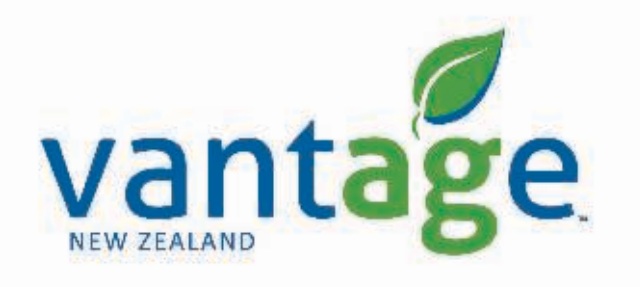

# **RTX** CenterPoint

Setup for Trimble CFX-750/ CNHi FM-750 Displays

Setup CenterPoint RTX

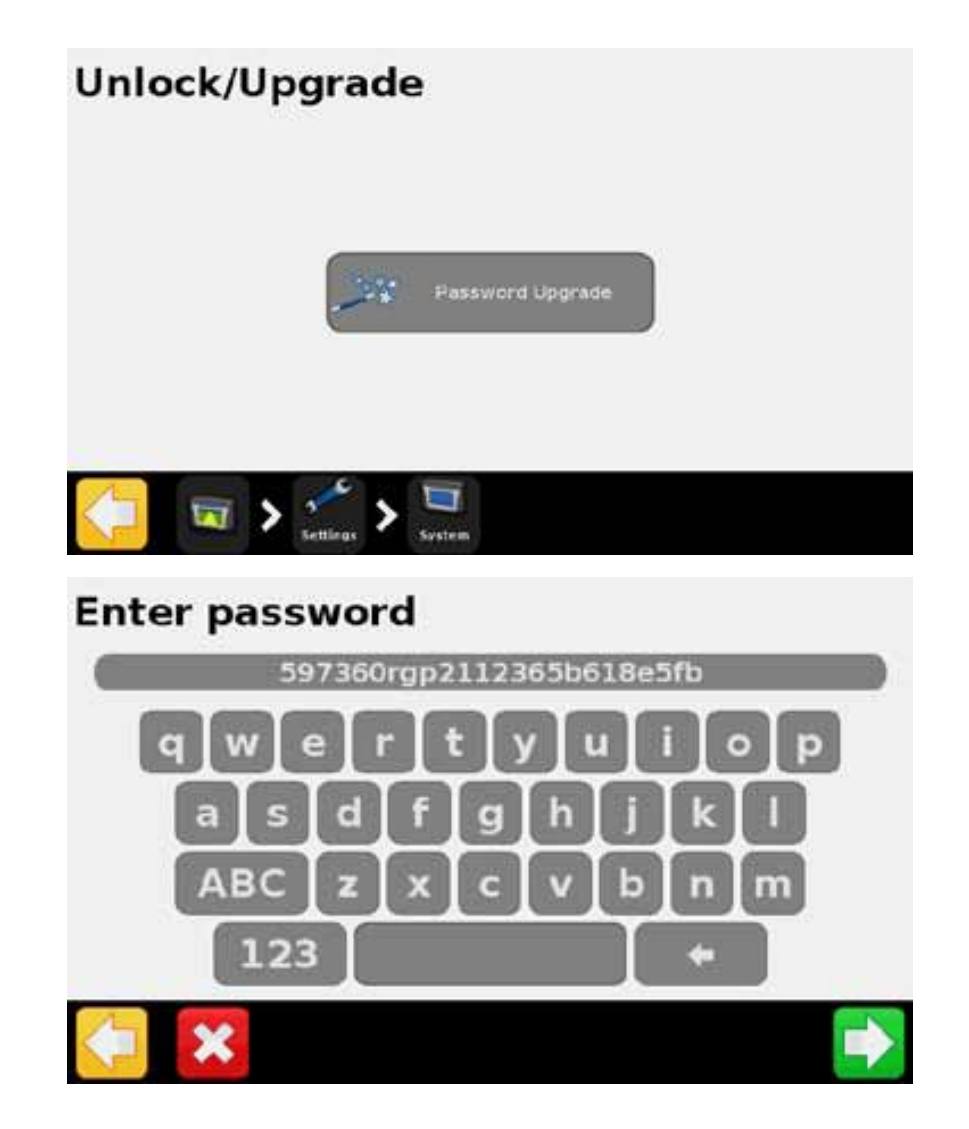

 To Unlock the CenterPoint RTX correction service on your CFX750/FM750, go to Settings -> System -> Unlock/Upgrade.

• Enter the upgrade password (if not done so already)

Setup CenterPoint RTX

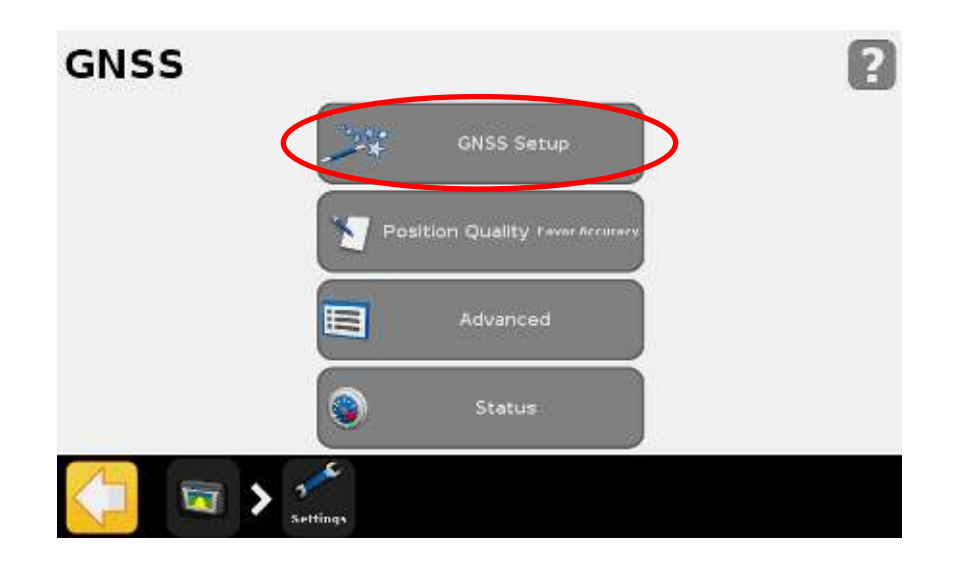

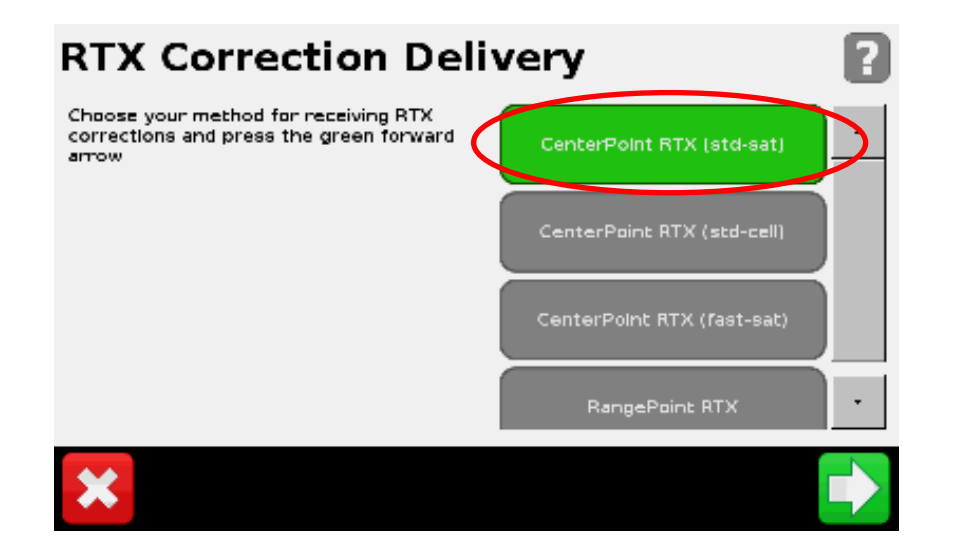

- Go to Settings -> GPS -> GPS
  Setup
- Choose RangePoint RTX
- Then select the Frequency button

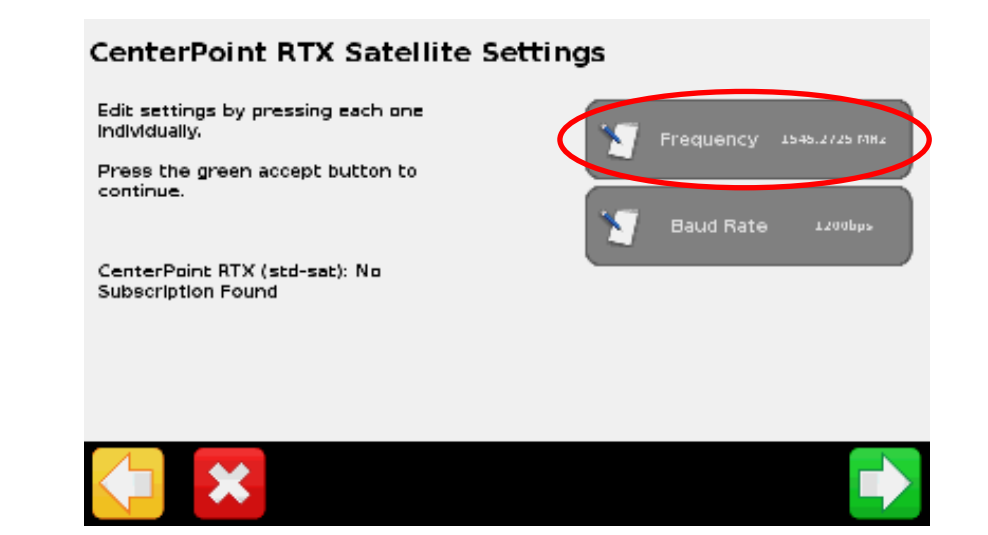

Setup CenterPoint RTX

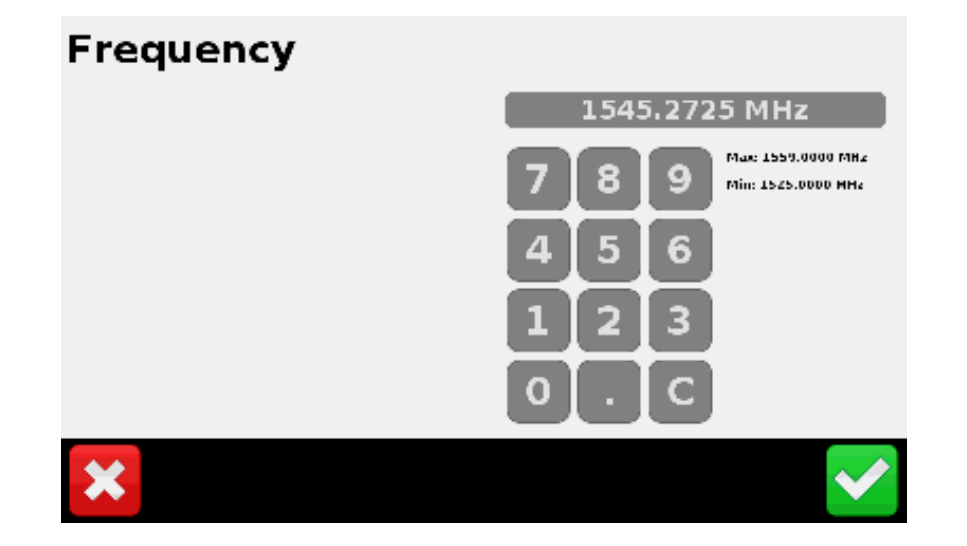

#### CenterPoint RTX Satellite Settings

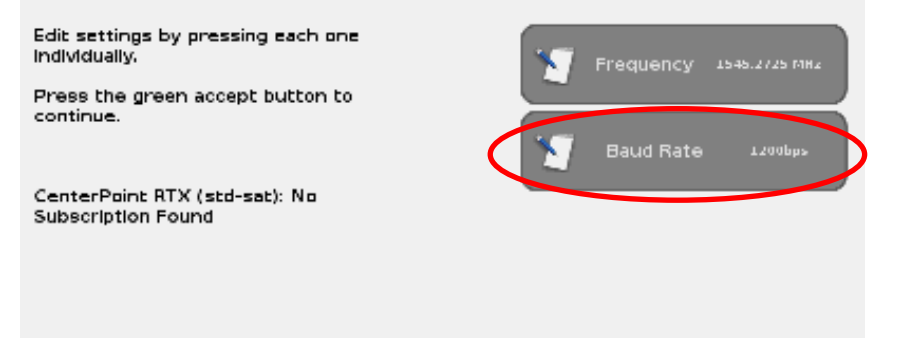

- New Zealand Settings
- Enter the new frequency 1545.2725 MHz
- Then Select Baud Rate button
- Choose 1200bps for NZ

#### **Baud Rate**

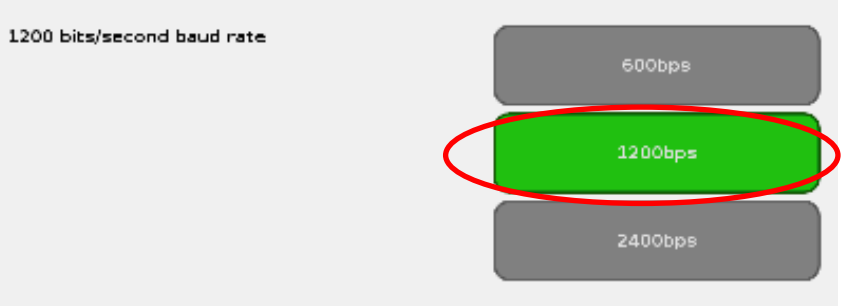

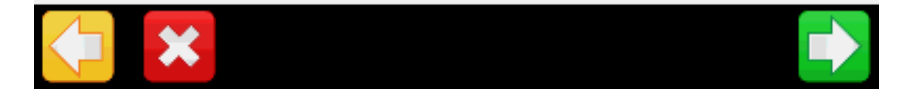

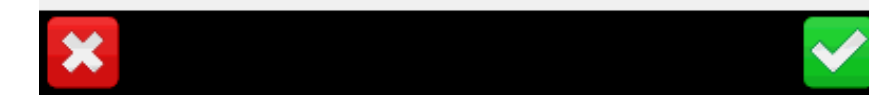

Setup CenterPoint RTX

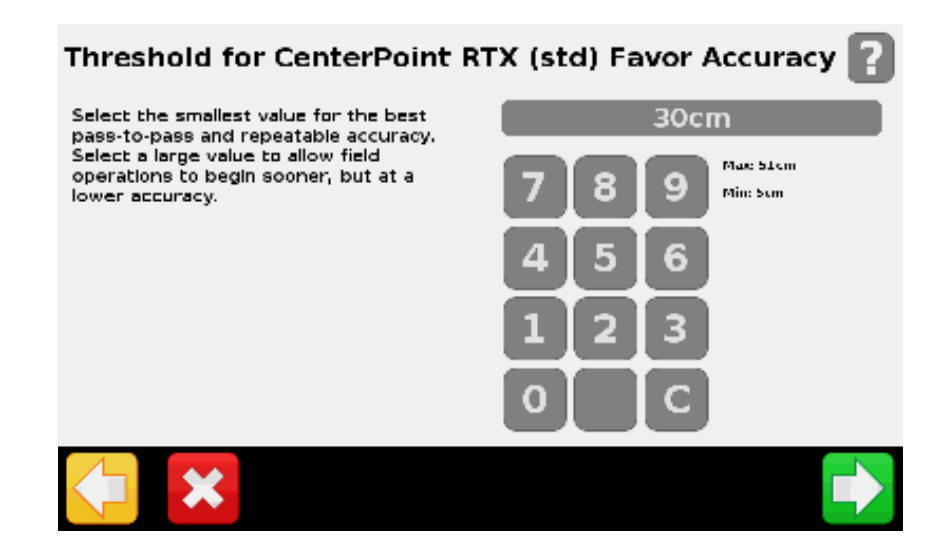

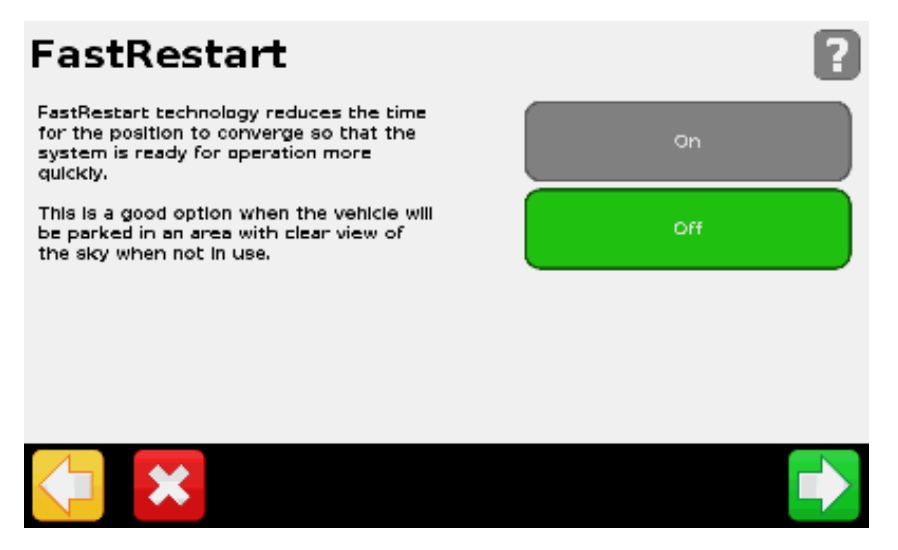

• Select the convergence threshold. This setting is the accuracy level you require to start your operation

- Fast Restart (User Defined)
- On -> Convergence time reduced
- Off -> Convergence time standard

Note: If On is selected, the vehicle <u>must not</u> be moved until converged